## Anleitung Animation 3D PDF

- 1. Link im Browser öffnen und in der Dropbox herunterladen
- 2. Datei in einem PDF Reader öffnen
- Wenn die Datei sich öffnet, wird am oberen Rand eine gelbe Leiste mit der Meldung "3D- Inhalte deaktiviert. Aktivieren Sie diese Funktion, wenn Sie dem Dokumentinhalt vertrauen" angezeigt.
- 4. Klicken sie auf "Optionen" und wählen Sie die gewünschte Option aus

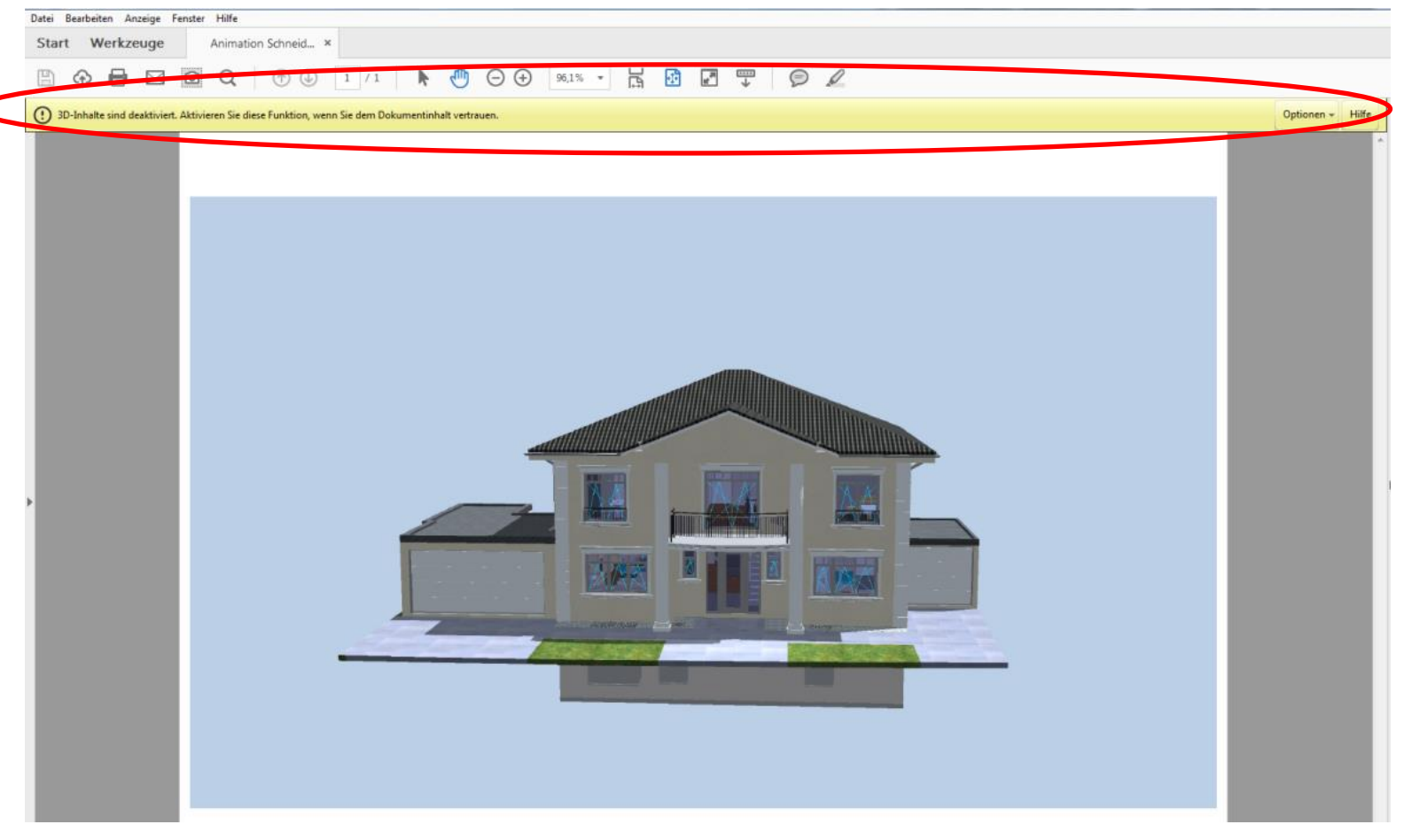

## 3D-Werkzeugleiste – Steuerelemente für die Ansicht

静 Schwenken

Bewegt das Objekt nur vertikal und horizontal. Sie können ein Objekt auch mit dem Hand-Werkzeug schwenken: Ziehen Sie die Maus bei gedrückter Strg-Taste.

• Drehen (horizontal)

Ein 3D-Modell wird parallel zu zwei festen Achsen im 3D-Modell gedreht, der X- und der Z-Achse.

## 🟠 Standardansicht

Falls einmal aus Ihrer Sicht verschoben wurde, haben Sie im Grunde nur Ihre Kamera weggedreht. Klicken Sie in diesem Fall in der 3D-Werkzeugleiste auf das Symbol "Standardansicht". Stellt die Vorgaben für den Zoom-Modus, Schwenkmodus, Drehungsmodus und Projektionsmodus des 3D-Modells wieder her.

## Menü Zusätzliche Beleuchtung aktivieren

Führt die verschiedenen Beleuchtungseffekte auf, die zur Optimierung der Beleuchtung des 3D-Objekts verfügbar sind. Experimentieren Sie, bis Sie die gewünschten visuellen Effekte erzielen

Häufig zu empfehlen die "CAD optimierte Beleuchtung"

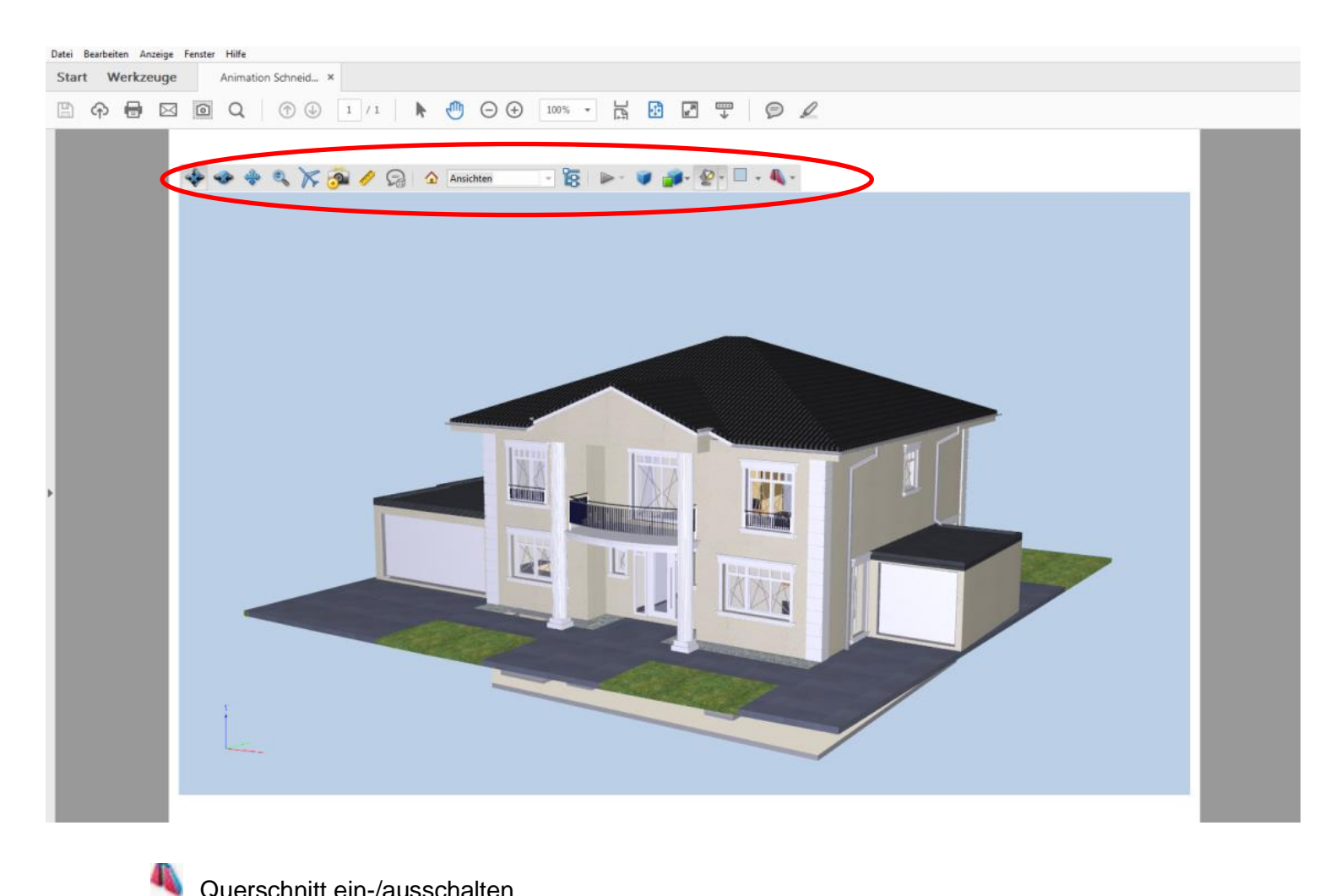

Querschnitt ein-/ausschalten

Blendet Querschnitte des Objekts ein bzw. aus. Über das Popup-Menü können Sie das Dialogfeld Querschnitt - Eigenschaften öffnen.

- 1. Achse auswählen
- 2. Über "Position und Ausrichtung" den "Versatz" über den Regler einstellen (um in unterschiedlichen Höhen das Gebäude schneiden zu können).

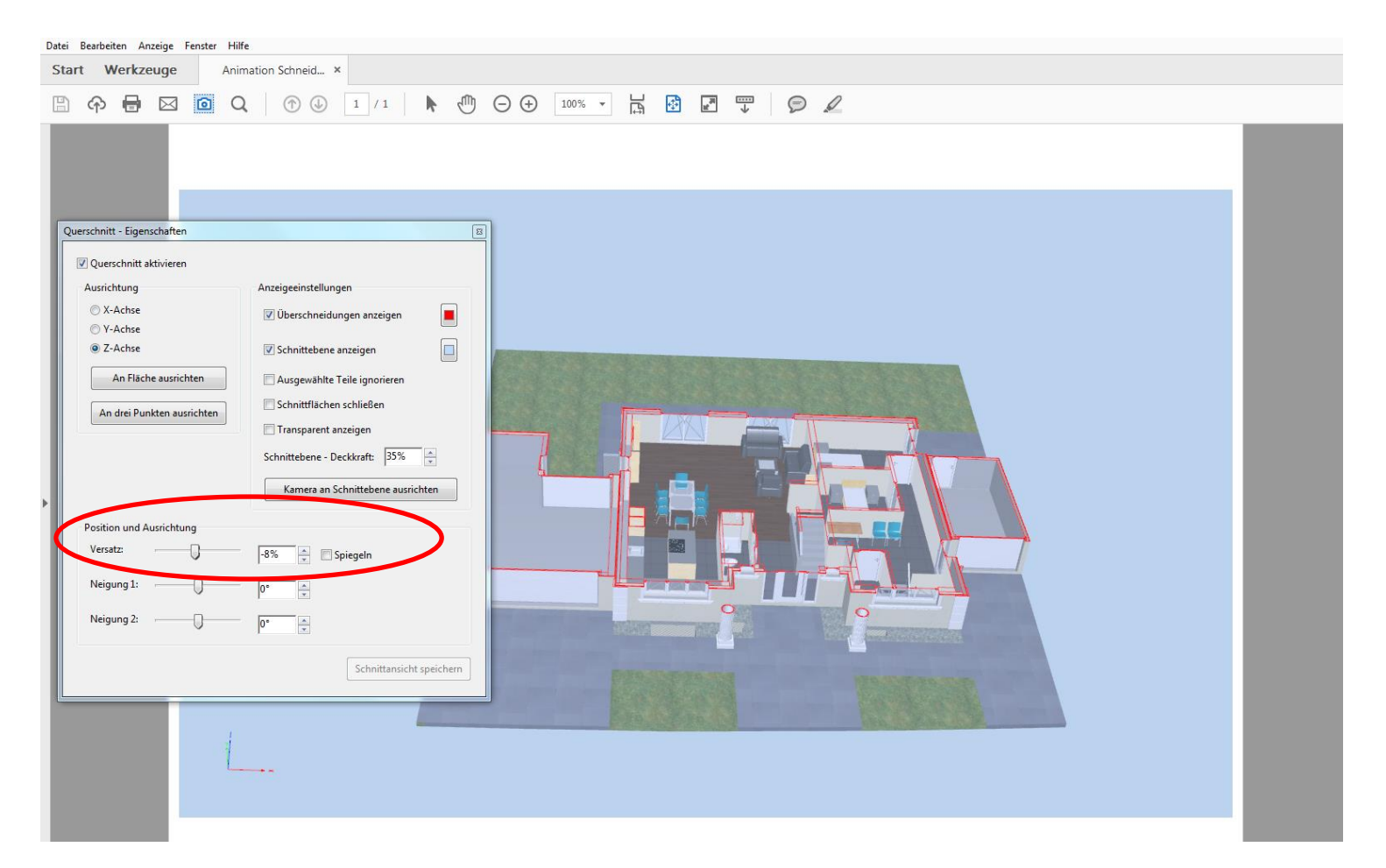